## この章でおこなうこと

第4章

無線LANカードを使用して発生する 現象とその原因、対策方法について 説明します。

| 4.1 無線 LAN<br>カードの設定<br>で困ったとき      | <ul> <li>無線 LAN カードのインストール画面が</li> <li>表示されない</li></ul>                 |
|-------------------------------------|-------------------------------------------------------------------------|
| 4.2 無線 LAN<br>パソコンの<br>通信で困っ<br>たとき | <ul> <li>無線 LAN カードのドライバは<br/>組み込まれるが、AirStation が<br/>検出されない</li></ul> |
| AirStation 関連で<br>困ったとき             | AirStationに添付されているマニュアルを参照し<br>てください。                                   |

## 4.1 無線 LAN カードの設定で困ったとき

### 無線 LAN カードのインストール画面が表示されない

下記の手順をおこなってPCカードドライバが正常に動作していることが確認できたにも関わらず、無線 LAN カードを取り付けてもイン ストール画面が表示されません。

- ・「第2章 Windows Me/98/95 編」の「PC カードドライバの確認」 (P18)
- •「第3章 Windows 2000 編」の「PC カードドライバの確認」(P67)
- 原因 : 無線 LAN カードがパソコンの PC カードスロットに確実に 差し込まれていません。または、逆向きに差し込まれてい ます。
- 対策 : 無線 LAN カードを取り付ける向きを確認し、確実に差し込んでください。
- 原因 : 無線 LAN カードのドライバのインストールに失敗してい ます。
- 対策 : 無線 LAN カードのドライバを削除し、インストールし直し てください。

## 《無線 LAN カードのドライバを再インストールする》

WindowsMe/98/95 の場合のドライバの再インストールの手順を説明します。

- ▲注意 作業の前に、無線 LAN カードが PC カードスロットに確実 に挿入されていることを確認してください。
- ○又モ Windows2000 をお使いの場合は、P78 の ○又モ に従ってドライ バを削除した後、再インストールしてください。
- Ⅰ [スタート]-[設定]-[コントロールパネル]を選択します。
- [コントロールパネル]内の[システム]アイコンをダブルクリックします。

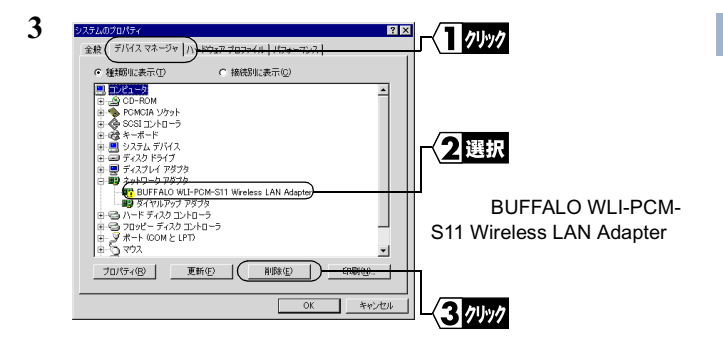

次ページへ続く

4

▲注意 [ネットワークアダプタ]の中にドライバが表示されていない場合は、[?その他のデバイス]の中を確認します。 [? その他のデバイス]の中に「BUFFALO WLI-PCM-S11 Wireless LAN Adapter」が表示されている場合は、以下の手順をおこないます。

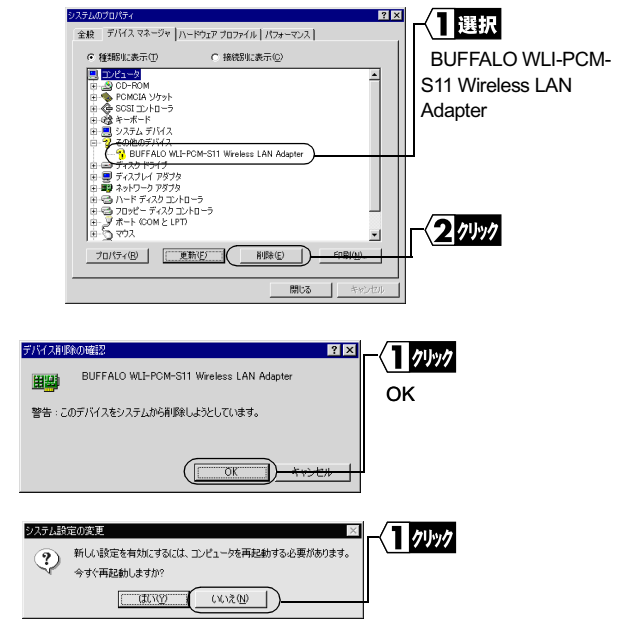

- 6 コントロールパネル内の「ネットワーク」アイコンを、ダブルク リックします。
- 7 「BUFFALO WLI-PCM-S11 Wireless LAN Adapter」が表示されている場合は、削除してください。

92 WLI-PCM-S11 ユーザーズマニュアル

Δ

5

- 8 [OK]をクリックします。
  - 「今すぐ再起動しますか?」と表示された場合は、「いいえ」
     をクリックしてください。
  - Windows95 をお使いの場合は、手順9~13をおこなう必要はありません。手順14へ進んでください。
- 9 [スタート]-[プログラム]-[エクスプローラ]を選択します。
- 10 [表示]-[フォルダオプション]を選択して、「表示」タブをク リックします。

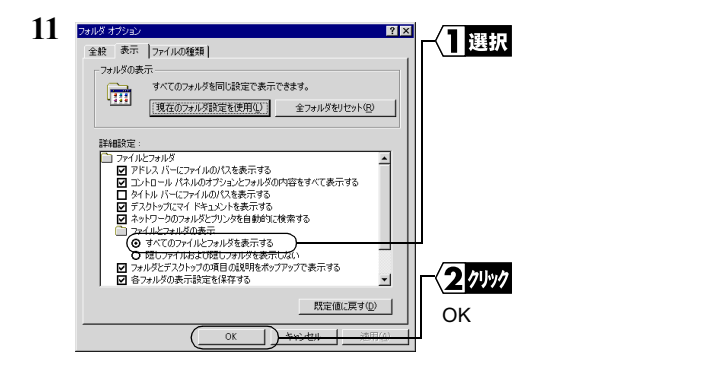

12 Windows Me/98 がインストールされたドライブ内の、 「Windows」フォルダ - 「INF」フォルダ - 「OTHER」フォルダ を開きます。

次ページへ続く

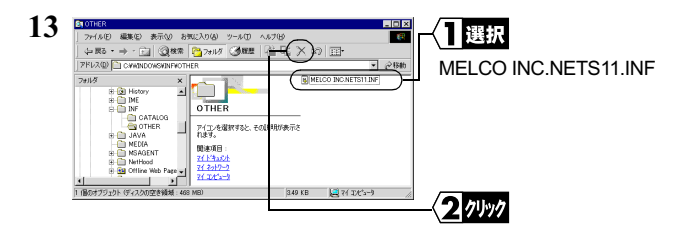

- 14 Windows Me/98/95 を終了します。パソコンの電源を OFF にします。
- 15 無線 LAN カードを取り外します。
- 16 お使いの Windows に応じて以下を参照して、PC カードドライ バが正常に動作しているか確認してください。

WindowsMe/98/95の場合:

「第2章 Windows Me/98/95 編」の「PC カードドライバの 確認」(P18)

Windows2000の場合:

「第3章 Windows 2000 編」の「PC カードドライバの確認」 (P67)

17 無線 LAN カードのドライバをインストールします。お使いの Winodws に応じて、以下を参照してください。

WindowsMe/98/95 の場合:

「第2章 Windows Mc/98/95 編」の「**Step 3** 無線 LAN カードのドライバをインストールする」(P27)

Windows2000 の場合:

「第3章 Windows 2000 編」の「**Step 3** 無線 LAN カードのドライバをインストール する」(P74)

94 WLI-PCM-S11 ユーザーズマニュアル

## 無線 LAN カードのアイコンに!マークがつく

以下の手順を行った場合に、無線 LAN カードのアイコンに!マーク が表示されます。

- 「第2章 Windows Me/98/95 編」の「Step 4) 無線 LAN カードが正常に動作しているか確認する」(P39)
- •「第3章 Windows 2000 編」の「<u>Step 4</u> 無線 LAN カードが正 常に動作しているか 確認する」(P77)
- 対策: 「無線 LAN カードのインストール画面が表示されない」の 対策 (P90)を参照してください。

## Windows2000 で無線 LAN カードの取り外しができない

無線 LAN カードを取り外そうとすると、「プログラムが 'BUFFALO WLI-PCM-S11 Wireless LAN Adapter' デバイスにまだアクセスしてい るため、デバイスを停止できません。」と表示されます。

- 原因: クライアントマネージャが起動しています。
- 対策: クライアントマネージャを終了してから、取り外しをおこ なってください。

# 無線 LAN カードを取り外した後、再度無線 LAN カードを取り付けると通信ができない

対策: クライアントマネージャを使用して、接続設定をおこなっ てください。

## 4.2 無線 LAN パソコン同士の通信で 困ったとき

無線 LAN カードのドライバは組み込まれるが、 AirStation が検出されない

原因 : ・無線 LAN カードが確実に差し込まれていません。
 ・無線 LAN カードのドライバのインストールに失敗しています。

- 対策 :「無線LANカードのインストール画面が表示されない(P90) および AirStation のマニュアルを参照してください。
- 原因 : 古いバージョンのクライアントマネージャを使用してい ます。
- 対策 : クライアントマネージャのアンインストール後、本製品に 添付されている「AIRCONNECT シリーズドライバ CD」か ら、クライアントマネージャをインストールしてください。
- ブズモ クライアントマネージャをアンインストールするには、[スタート]
   [プログラム] [MELCO AIRCONNECT] [クライアントマネージャ アンインストール]を選択します。

## 他のコンピュータが表示されない(弊社製 AirStation を使用しないで通信している場合)

デバイスマネージャ上で無線 LAN カードが正常に動作していること が確認できたにも関わらず、ネットワーク上の他のコンピュータが表 示されません。

- △注意 弊社製 AirStation を使用している場合は、AirStationのマニュ アルを参照して、対策をおこなってください。
- 原因 : 無線 LAN カードが正常に動作していません。
- 対策 :「無線 LAN カードのインストール画面が表示されない(P90) を参照してください。
- 原因 : Windows を起動したときに、パスワードを入力していませ ん。(ユーザー名/パスワードの画面で[キャンセル]をク リックしたり、<ESC> キーを押しています)

対策 : WindowsMe/98/95 を起動したときに表示されるユーザー名 / パスワードの入力画面では、必ず [OK]をクリックしてく ださい。 もし、パスワードを忘れてしまった場合は、別のユーザー 名を入力してください。ユーザー名とパスワードが、パソ コンに登録されます。 パスワードは空欄でもかまいませんが、必ず [OK]をク リックしてください。

次ページへ続く

4

困っ

たときは

- 原因 : ネットワークの設定が正常にできていません。
- 対策 : お使いの Windows に応じて下記を参照し、プロトコル、ワー クグループ名や共有設定の確認をおこなってください。 WindowsMe/98/95 の場合: 「第2章 Windows Me/98/95 編」の「2.2 ネットワーク に接続するための準備をします」(P41) Windows2000 の場合:

Windows2000 に添付されているマニュアル

- 原因 : ネットワークを検索して、接続されているコンピュータを 表示するまでに時間がかかっています。
- 対策 : 以下の手順で、コンピュータの検索をしてください。

#### 《WindowsMe/2000の場合》

- デスクトップ画面の[マイコンピュータ]アイコンにマウスの カーソルを合わせ、マウスの右ボタンをクリックします。
- 2 [コンピュータの検索]を選択します。

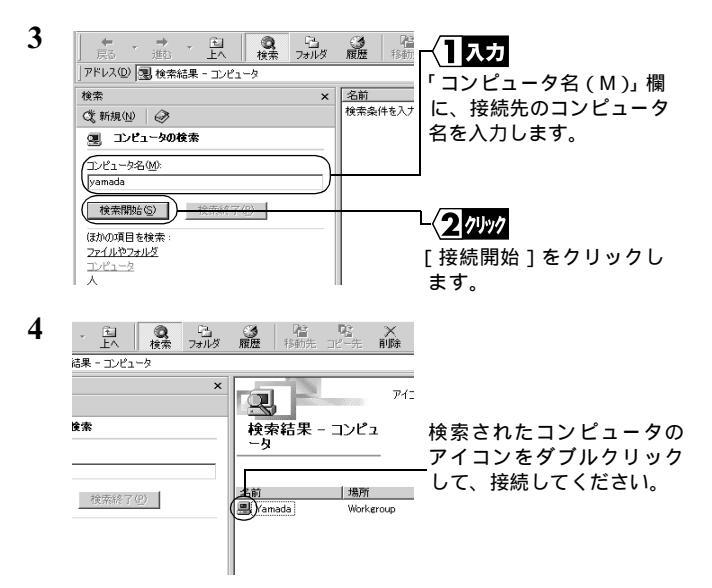

## 《Windows98/95の場合》

1 [スタート] - [検索] - [ほかのコンピュータ]を選択します。

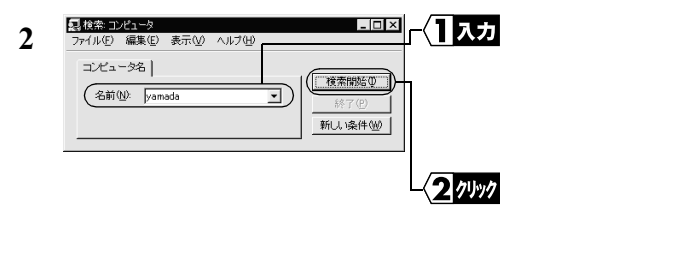

#### 次ページへ続く

4

| コンピュータ名  <br>名前 ①: 「yam | ada                 | <ul> <li>               ・ (検索)             ・ (検索)      </li> </ul> | (勝重) (○) (○) (○) (○) (○) (○) (○) (○) (○) (○ | 図されたコン<br>イコンをダ<br>こ、接続し、 | ンピュー?<br>ブルクリッ<br>てください |
|-------------------------|---------------------|--------------------------------------------------------------------|---------------------------------------------|---------------------------|-------------------------|
| 美前<br>副 amada           | 場所<br>ネットワーク コンピュータ |                                                                    | <u></u>                                     |                           |                         |

- 原因 : 電波状態が悪いため、電波が届きません。
- 対策 : 無線 LAN パソコン間の距離を短くしたり、障害物をなくし て見通しをよくしてから、再度接続してください。
- 原因 : 無線チャンネルの設定が、接続相手の無線チャンネルの設定 と異なっています。
- 対策 : 接続先のパソコンの無線チャンネルの設定を再度確認し、 自分のパソコンの無線チャンネルを同じ値に設定してくだ さい。

無線チャンネルの設定は以下の手順でおこないます。

 [スタート] - [プログラム] - [MELCO AIRCONNECT] - [ク ライアントマネージャ]を選択します。

画面右下のタスクトレイに下記のアイコン表示されていると きは、いずれかのアイコンをダブルクリックします。

または 🛒

100 WLI-PCM-S11 ユーザーズマニュアル

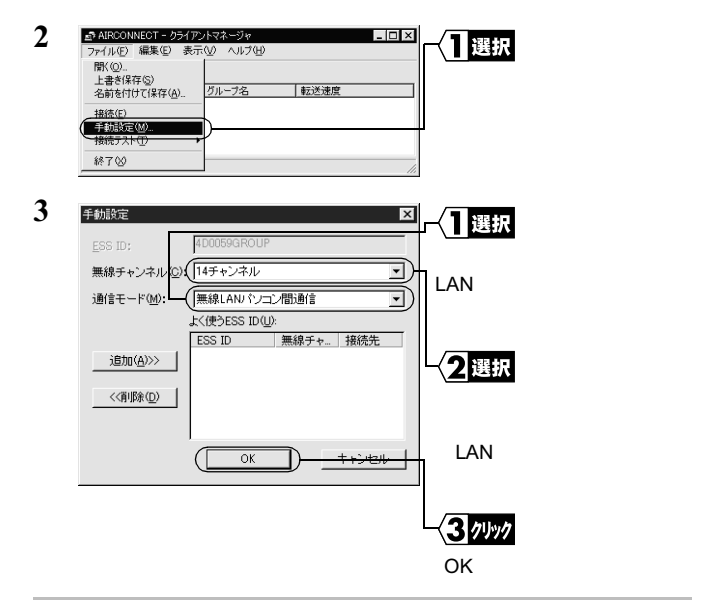

- 原因 : クライアントマネージャの設定方法を間違えています。通信 モードを「無線 LAN パソコン間通信」に設定していません。
- 対策 : クライアントマネージャで、通信モードを「無線 LAN パソ コン間通信」に設定してください。 通信モードの設定は以下の手順でおこないます。

4

 [スタート] - [プログラム] - [MELCO AIRCONNECT] - [ク ライアントマネージャ]を選択します。

画面右下のタスクトレイに下記のアイコン表示されていると きは、いずれかのアイコンをダブルクリックします。

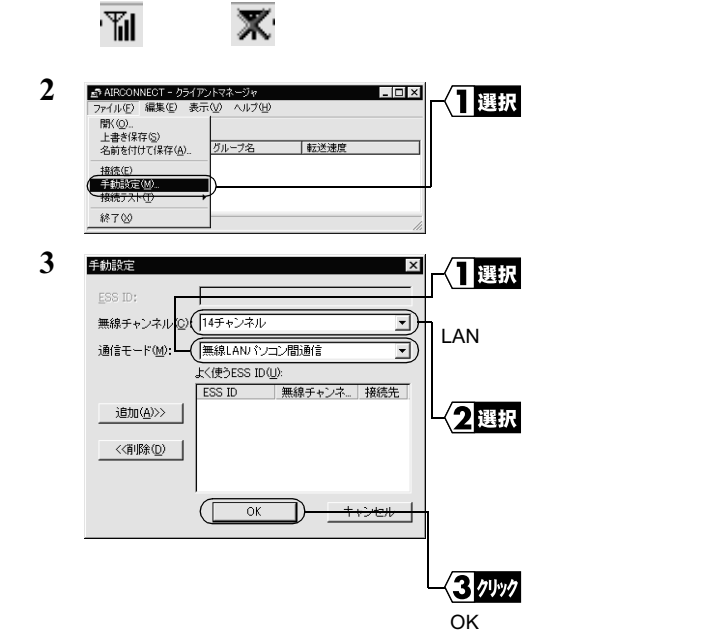

## MAC アドレスを確認したい

対策: TCP/IP プロトコルがインストールされている場合は、以下 の手順で MAC アドレスの確認ができます。

### 《WindowsMe/98/95の場合》

- 1 [スタート] [ファイル名を指定して実行]を選択します。
- 「WINIPCFG」と入力します。
   [OK]をクリックします。
   『IP 設定』ダイアログボックスが表示されます。

| 🧐 IP 設定             |                       | ■■■ - 1 選択 |                  |
|---------------------|-----------------------|------------|------------------|
| - Ethernet アダプタ情報   |                       |            |                  |
| ſ                   | BUEEALO WIT-PCM-S11   |            | _O WLI-PCM-S11 J |
| アダプタ アドレズ           | 00-02-2D-0B-CA-98     | <br>を選択し   | ます。              |
| IP アドレス             | 192.168.0.2           |            |                  |
| サブネット マスク           | 255.255.255.0         |            |                  |
| デフォルト ゲートウェイ        | 192.168.0.1           |            | _                |
|                     | E                     |            |                  |
| OK                  | 書き                    |            |                  |
| すべて解放( <u>A</u> ) す | べて書き換え( <u>W</u> ) 詳細 | ♀≫   MAC ア | ドレスは、「アダフ        |
|                     |                       |            | フレビキテキカフ         |
|                     |                       | - ダブドレ     |                  |
|                     |                       | います。       |                  |

## 《Windows2000 の場合》

- [スタート] [プログラム] [アクセサリ] [コマンドプ ロンプト]を選択します。
- 画面に「C:¥ >」と表示されたら、「IPCONFIG /ALL」と入力します。

   ENTER> キーを押します。

次ページへ続く

4

3

| Ethernet adapter ローカル エリア接続 :   |   |                      |  |  |
|---------------------------------|---|----------------------|--|--|
| Connection-specific DNS Suffix: |   |                      |  |  |
| Description                     | : | BUFFALO WLI-PCM-S11  |  |  |
|                                 |   | Wireless LAN Adapter |  |  |
| Physical Address                | : | 00-60-1D-1F-36-23    |  |  |
| DHCP Enabled                    | : | Yes                  |  |  |
| IP Address                      | : | 192.168.0.2          |  |  |
| Subnet Mask                     | : | 255.255.255.0        |  |  |
| Default Gateway                 | : | 192.168.0.1          |  |  |
| DNS Servers                     | : | 192.168.0.1          |  |  |
|                                 |   |                      |  |  |

〈1 確認

認 「Physical Address 」欄に MAC ア ドレスが表示されます。

## IP アドレスの割り振りかたがわからない

#### 対策: 以下を参考にして、IP アドレスを設定してください。

#### ネットワーク上に DHCP サーバ が存在する場合

IP アドレスの設定を、以下のように設定します。 Windows98/95 :「IP アドレスを自動的に取得」 Windows2000 :「IP アドレスを自動的に取得する」 WindowsNT4.0 :「DHCサーバーからIPアドレスを取得する」

## ネットワーク上のパソコンに IP アドレスがすでに割り振 られている場合

パソコンに設定する IP アドレスを、ネットワーク管理者に 確認してください。

## ネットワーク上のパソコンに IP アドレスが割り振られて いない場合

パソコンおよび AirStation の IP アドレスを、以下のように 設定します。

<設定例>

|            |   | IP アドレス     | ネットマスク          |
|------------|---|-------------|-----------------|
| AirStation | : | 192.168.0.1 | (255.255.255.0) |
| パソコン A     | : | 192.168.0.2 | (255.255.255.0) |
| パソコン B     | : | 192.168.0.3 | (255.255.255.0) |
| パソコン C     | : | 192.168.0.4 | (255.255.255.0) |
| •          |   |             |                 |
|            |   |             |                 |

パソコンX: 192.168.0.254 (255.255.255.0)

DHCP サーバは、ネットワーク上のパソコンに IP アド レスを自動的に割り振るサーバです(AirStationにもこの 機能が搭載されています)。

WindowsNT サーバやダイヤルアップルータなどの、 DHCP サーバ機能が内蔵された機器がネットワーク上 に存在する場合、DHCP サーバ機能が動作している場合 があります。WindowsNT サーバやダイヤルアップルー タの、DHCP サーバ機能が動作しているかどうかは、 WindowsNT のマニュアルまたはダイヤルアップルータ のマニュアルを参照してください。または、メーカにお 問い合わせください。

ネットワーク上にWindows98/95のパソコンしかないと きは、DHCP サーバは存在しません。

## MEMO

106 | WLI-PCM-S11 ユーザーズマニュアル